#### Numbers MacBook 編

【注意】 すべての MacBook に等しく同じ動作をするわけではありません。 あくまでも、参考としてお使いください。

Numbers を起動します。

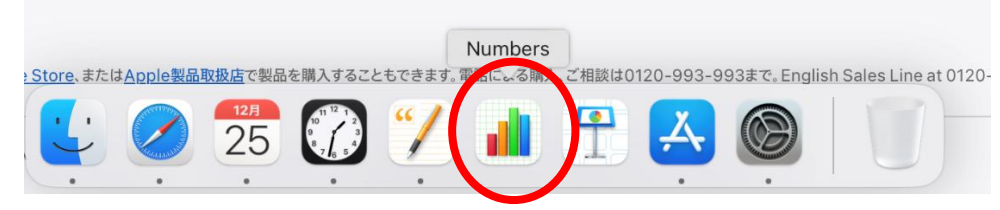

#### 新規書類

| よく使う項目<br>② 最近の項目 | < >  | Aumbers — iCloud | <b>Q</b> 検索 |
|-------------------|------|------------------|-------------|
| ☆ アプリケ…           |      |                  |             |
| 🚍 デスクト…           |      |                  |             |
| ▶ 書類              | +    |                  |             |
| 🕹 ダウンロ…           | 新規書類 |                  |             |
| iCloud            |      |                  |             |
| 🗎 Numbers         |      |                  |             |
| 🛆 iCloud Dri      |      |                  |             |
| <b>□</b> 共有       |      |                  |             |
| 場所                |      |                  |             |
| 🗁 Macintos        |      |                  |             |
| ⊕ ネットワ…           |      |                  |             |
| タグ<br>● レッド       | 新規書類 |                  | キャンセル 開く    |

空白

| • •           |                            | 7422 - 19 - <b>19</b> |                                                                                                    |         |      |
|---------------|----------------------------|-----------------------|----------------------------------------------------------------------------------------------------|---------|------|
| 80 すべてのテンプレート | テンプレート                     | を選択                   |                                                                                                    |         |      |
| ④ 履歴          |                            |                       |                                                                                                    |         |      |
| 目 基本          | 腹歴                         |                       |                                                                                                    |         |      |
| ○ 個人財務        |                            |                       |                                                                                                    |         |      |
| ☆ パーソナル       | and the first state of the |                       |                                                                                                    |         |      |
| 🖻 ビジネス        | Series Risest              |                       |                                                                                                    |         |      |
|               |                            |                       |                                                                                                    |         |      |
|               | 11111-11                   | 空白                    |                                                                                                    |         |      |
|               | 基本                         |                       |                                                                                                    |         |      |
|               |                            |                       |                                                                                                    |         |      |
|               |                            |                       |                                                                                                    |         | 5 ×  |
|               |                            |                       |                                                                                                    |         |      |
|               |                            |                       |                                                                                                    |         |      |
|               |                            |                       | R Court P Laure V<br>and<br>Marco C C                                                                           |         | -    |
|               |                            |                       |                                                                                                    |         |      |
|               | 空白                         | 空白 (黑)                | 表とグラフ                                                                                                    | チェックリスト | チェック |
|               | 個人財務                       |                       |                                                                                                    |         |      |
|               |                            | LOREM IPSUM LOREM     | PSUM                                                                                                    |         |      |
|               |                            |                       | Na para la va su da la desensa de la desensa de la desensa de la desensa de la desensa de la desensa de la dese |         |      |
|               |                            |                       |                                                                                                    | キャンセル   | 作成   |

## 表が開きます

| •  | •      |     |       |    |      | 名称末    | 設定 |      |      |   |        |              |                     |                         |
|----|--------|-----|-------|----|------|--------|----|------|------|---|--------|--------------|---------------------|-------------------------|
| 1  | 125% ~ |     | =     | +  | ⊞ 3  | a)     | Û  | 1a   | Ę    |   | ٢      |              |                     | macOS Seque             |
| 表示 | 拡大/略小  | カテゴ | 「リを追加 | 押入 | 表 グラ | フ テキスト | 國形 | メディア | コメント |   | 共同制作   |              |                     | Mac 上 CIPhon<br>スペースを配置 |
| +  | シート1   |     |       |    |      |        |    |      |      |   |        | ŧ            | セル                  | けましょう。                  |
| 0  | A      | В   | с     | D  |      | E      |    | F    |      | G | ] (]]) |              |                     |                         |
| Ĭň |        |     |       | 表1 |      |        |    |      |      |   |        |              |                     |                         |
| 1  |        |     |       |    |      |        |    |      |      |   |        | <            |                     | >                       |
| 2  |        | ſ   |       |    |      |        |    |      |      |   |        |              |                     |                         |
| 3  |        |     |       |    |      |        |    |      |      |   |        |              |                     |                         |
| 4  |        |     |       |    | -    |        |    |      |      |   |        |              | 表スタイル<br>。 。        |                         |
| 6  |        |     |       |    |      |        |    |      |      |   |        | ホナブション       |                     |                         |
| 7  |        |     |       |    |      |        |    |      |      |   |        | マークション       |                     |                         |
| 8  |        |     |       |    |      |        |    |      |      |   |        | -<br>++7>    | ョン                  |                         |
| 9  |        |     |       |    | _    |        |    |      |      |   |        |              |                     |                         |
| 10 |        | -   |       |    |      |        |    |      |      |   |        | ヘッダとフッ       | 9                   |                         |
| 11 |        | -   |       |    | _    |        |    |      |      |   |        | III 1 🚱      | 📅 1 🚱               | III 0 🖸                 |
| 12 |        |     |       |    |      |        |    |      |      |   |        |              |                     |                         |
| 14 |        |     |       |    |      |        |    |      |      |   |        |              |                     | 22 ^                    |
| 15 |        |     |       |    |      |        |    |      |      |   |        |              |                     |                         |
| 16 |        |     |       |    |      |        |    |      |      |   |        | 90           |                     | 7 .                     |
| 17 |        |     |       |    |      |        |    |      |      |   |        | ***          |                     | (a) (4)                 |
| 18 |        |     |       |    |      |        |    |      |      |   |        | 彼のノオント       | 71 A                |                         |
| 19 |        |     |       |    | _    |        |    |      |      |   |        |              |                     |                         |
| 20 |        |     |       |    | _    |        |    |      |      |   |        | 彼のアウトラー      | 12<br>A <b>(11)</b> | 0.05 mt 1               |
| 21 |        |     |       |    |      |        |    |      |      |   |        |              |                     | 0.35 pt 🗸               |
| 22 |        |     |       |    |      |        |    |      |      |   |        | 表のタイト        | 、ルをアウトライ            | ン化                      |
| P  |        |     |       |    |      |        |    |      |      |   | J      |              |                     |                         |
|    |        |     |       |    |      |        |    |      |      |   |        | グリッドライ       |                     |                         |
|    |        |     |       |    |      |        |    |      |      |   |        |              |                     |                         |
|    |        |     |       |    |      |        |    |      |      |   |        | - 4 G+5 40 F | A. S. HU-7          |                         |
|    |        |     |       |    |      |        |    |      |      |   |        | 11JØGK       | BENNO               |                         |
|    |        |     |       |    |      |        |    |      |      |   |        | 行と列のサイ       | ×                   |                         |
| 1  |        |     |       |    |      |        |    |      |      |   |        | 高さ           | 19 pt               | 合わせる                    |
|    |        |     |       |    |      |        |    |      |      |   |        | 匾            | 98 pt               | (合わせる)                  |
|    |        |     |       |    |      |        |    |      |      |   |        |              |                     |                         |
|    |        |     |       |    |      |        |    |      |      |   |        |              |                     |                         |
|    |        |     |       |    |      |        |    |      |      |   |        |              |                     |                         |

# データの入力 1回目から5回目までのタイピングのスコア(8回分)を表にまとめます

| • • | •          |      |       |                  |      |       | A 4   | 6称未設5 | -m    | 集済み  |      |      |                       |
|-----|------------|------|-------|------------------|------|-------|-------|-------|-------|------|------|------|-----------------------|
| 1   | 125% ~     |      |       | =                |      | ΞE    | 0 8   | (B)   | 6     |      | Ē    | ٢    | ۵                     |
| 表示  | 拡大/縮小      |      | カテゴリ  | しを追加             |      | 挿入 1  | き グラフ | テキスト  | 図形    | メディア | コメント | 共同制作 | フォーマット 整理             |
| +   | ≶−⊦1       |      |       |                  |      |       |       |       |       |      |      |      | 表 セル テキスト 配           |
| 0   | A          | В    | С     |                  |      |       | G     |       | ł     | 1    |      |      |                       |
|     |            |      |       |                  | 表1   |       |       |       |       |      |      |      |                       |
| 1   | B#         | スコア  | 正誤率   | 称号               | 打鎚/秒 | 時間(秒) | 打鍵数   | ミス    |       | 問題   |      |      | <                     |
|     | 2024/5/1   | 1890 | 90.6% | とてもゆっくり<br>(F)   | 1.9  | 271   | .7 5: | 31    | 55    |      | 30   |      |                       |
| 3   | 2024/6/10  | 1975 | 95.0% | とてもゆっくり<br>(F)   | 2    | 258   | .2 5: | 38    | 28    |      | 30   |      | 表スタイル<br>。            |
| 4   | 2024/7/23  | 2232 | 96.0% | かなりゆっくり (F<br>+) | 2.3  | 237   | .4 5  | 53    | 23    |      | 30   |      | 表オプション                |
| 5   | 2024/8/20  | 3486 | 94.5% | ほんのゆっくり          | 3.6  | 145   | .7 5  | 39    | 31    |      | 30   |      | ✔ タイトル                |
| 6   | 2024/9/13  | 3755 | 94.5% | まあまあ (D++)       | 3.9  | 130   | .2 5  | 19    | 30    |      | 30   |      | キャプション                |
|     | 2024/10/14 | 3757 | 94.7% | まあまあ(D++)        | 3.9  | 130   | .4 5  | 19    | 29    |      | 30   |      |                       |
| 8   | 2024/11/15 | 3874 | 97.7% | まあまあ(D++)        | 3.9  | 130   | .6 5  | 18    | 12    |      | 30   |      | ヘッダとフッタ               |
| 9   | 20.1/12/26 | 3965 | 98.2% | まあまあ(D++)        | 4    | 128   | .6 5  | 18    | 9     |      | 30   |      | 🖽 1 😌 🖽 1 😌 📖 0 I     |
| 10  |            |      |       |                  |      |       |       |       |       |      |      |      |                       |
| 11  |            |      |       |                  |      |       |       |       |       |      |      |      | 行 22                  |
| 12  |            |      |       |                  |      |       |       |       |       |      |      |      | 1                     |
| 13  |            |      |       |                  |      |       |       |       |       |      |      |      | <u>9</u>              |
| 14  |            |      |       |                  |      |       |       |       |       |      |      |      | man collected and the |
| 16  |            |      |       |                  |      |       |       |       |       |      |      |      | 教のフォントサイス あ る         |
| 17  |            |      |       |                  |      |       |       |       |       |      |      |      |                       |
| 18  |            |      |       |                  |      |       |       |       |       |      |      |      | 表のアウトライン              |
| 19  |            |      |       |                  |      |       |       |       |       |      |      |      | 0.36 pt               |
| 20  |            |      |       |                  |      |       |       |       |       |      |      |      |                       |
| 21  |            |      |       |                  |      |       |       |       |       |      |      |      |                       |
| 22  |            |      |       |                  |      |       |       |       |       |      |      |      | グリッドライン               |
| ◉   |            |      |       |                  |      |       |       |       |       |      |      |      |                       |
|     |            |      |       |                  |      |       |       |       |       |      |      |      | 1行おきに色を付ける            |
|     |            |      |       |                  |      |       |       |       |       |      |      |      | 行と列のサイズ               |
|     |            |      |       |                  |      |       |       |       |       |      |      |      | 高さ 19 pt 🗘 合わせ        |
|     |            |      |       |                  |      |       |       |       |       |      |      |      | 幅 98 pt 🗘 合わせ         |
|     |            |      |       |                  |      |       |       | N     | umber | s    |      |      |                       |

# 日付、スコア、正誤率のデータを選択

| 0 |            | U    | С            | D               | E    | F     | G   | Н  | I  |   |
|---|------------|------|--------------|-----------------|------|-------|-----|----|----|---|
| ٦ |            |      | $\mathbf{N}$ | ā               | 長1   |       |     |    |    |   |
|   | 日付         | スコア  | 正誤率          | 称号              | 打鍵/秒 | 時間(秒) | 打鍵数 | ミス | 問題 |   |
| 2 | 2024/5/1   | 1890 | 90.6%        | とてもゆっくり<br>()   | 1.9  | 271.7 | 531 | 55 | 30 | , |
| 3 | 2024/6/10  | 1975 | 95.0%        | とてもゆっくり<br>(F)  | 2    | 258.2 | 538 | 28 | 30 | 1 |
|   | 2024/7/23  | 2232 | 96.0%        | かな)ゆっくり(F<br>+) | 2.3  | 237.4 | 553 | 23 | 30 | 1 |
| 5 | 2024/8/20  | 3486 | 94.5%        | ほんのゆっくり         | 3.6  | 145.7 | 539 | 31 | 30 | ) |
|   | 2024/9/13  | 3755 | 94.5%        | まっまあ(D++)       | 3.9  | 130.2 | 519 | 30 | 30 | ) |
|   | 2024/10/14 | 3757 | 94.7%        | .あまあ(D++)       | 3.9  | 130.4 | 519 | 29 | 30 | ) |
|   | 2024/11/15 | 3874 | 97.7%        | まあまあ(D++)       | 3.9  | 130.6 | 518 | 12 | 30 | ) |
|   | 2024/12/26 | 3965 | 98 <b>2%</b> | まあまあ(D++)       | 4    | 128.6 | 518 | 9  | 30 | ) |
| ) |            |      |              | 0               |      |       |     |    |    |   |
| 1 |            |      |              |                 |      |       |     |    |    |   |

# グラフ

| •  | •          |      |       |                 |      |       | <u>*</u> * | 未設定一日 | 晶態済み<br>     |                |              |                |
|----|------------|------|-------|-----------------|------|-------|------------|-------|--------------|----------------|--------------|----------------|
|    | 125% ~     |      |       |                 |      |       | 0          | 8 (C  |              | 6 <b>2</b>     | 87           | ()<br>()       |
| +  | 32-51      |      | 777-1 | 2 YE XILOU      |      | 17 S  |            |       | ATT INTE     | PEPINITP       | ノオーマ         | ット 空注<br>スト 記録 |
|    |            |      |       |                 |      |       |            |       |              | let to all all |              | A I- I DUDA    |
| 9) | A          | В    | С     | D               | E    | F     | 02007      |       | トに追加するクラフを通j | troate.        |              |                |
|    |            |      |       | 1               | 表1   |       |            |       |              |                |              | _              |
| 1  | 日付         | スコア  | 正誤率   | 称号              | 打鍵/秒 | 時間(秒) | 打鍵数        | ミス    | 問題           |                |              |                |
| 2  | 2024/5/1   | 1890 | 90.6% | とてもゆっくり<br>(F)  | 1.9  | 271.7 | 531        | 55    | 3            | 10             |              |                |
| 3  | 2024/6/10  | 1975 | 95.0% | とてもゆっくり<br>(F)  | 2    | 258.2 | 538        | 28    | 3            | 10             | 表スタイル<br>。   |                |
| 8  | 2024/7/23  | 2232 | 96.0% | かなりゆっくり(F<br>+) | 2.3  | 237.4 | 553        | 23    | 3            | 10             | 表オプション       |                |
| 5  | 2024/8/20  | 3486 | 94.5% | ほんのゆっくり         | 3.6  | 145.7 | 539        | 31    | 3            | 10             | 🗹 タイトル       |                |
| в  | 2024/9/13  | 3755 | 94.5% | まあまあ(D++)       | 3.9  | 130.2 | 519        | 30    | 3            | 0              | キャプション       |                |
| 7  | 2024/10/14 | 3757 | 94.7% | まあまあ (D++)      | 3.9  | 130.4 | 519        | 29    | 3            | 0              |              |                |
| З  | 2024/11/15 | 3874 | 97.7% | まあまあ(D++)       | 3.9  | 130.6 | 518        | 12    | 3            | 0              | ヘッダとフッタ      |                |
| ₹. | 2024/12/26 | 3965 | 98.2% | まあまあ(D++)       | 4    | 128.6 | 518        | 9     | 3            | 10             | 🖽 1 😧 🖽 1 😒  | 🖽 o 🄇          |
| 0  |            |      |       |                 |      |       |            |       |              |                |              |                |
| 2  |            |      |       |                 |      |       |            |       |              | _              | 行            | 22 🕻           |
| 3  |            |      |       |                 |      |       |            |       |              | _              | 列            | 9 (            |
| 4  |            |      |       |                 |      |       |            |       |              |                |              |                |
| 5  |            |      |       |                 |      |       |            |       |              |                | 表のフォントサイズ    | கக்            |
| 6  |            |      |       |                 |      |       |            |       |              |                |              |                |
| 7  |            |      |       |                 |      |       |            |       |              |                | 表のアウトライン     |                |
| 8  |            |      |       |                 |      |       |            |       |              |                |              | 0.35 pt        |
| 9  |            |      |       |                 |      |       |            |       |              | _              | 表のタイトルをアウトライ | ン化             |
| 0  |            |      |       |                 |      |       |            |       |              |                |              |                |
| 2  |            |      |       |                 |      |       |            |       |              |                | グリッドライン      |                |
| 21 |            |      |       |                 |      |       |            |       |              |                |              | HH HH          |
|    |            |      |       |                 |      |       |            |       |              | J              |              |                |
|    |            |      |       |                 |      |       |            |       |              |                | 1行おきに色を付ける   |                |
|    |            |      |       |                 |      |       |            |       |              |                | 行と列のサイズ      |                |
|    |            |      |       |                 |      |       |            |       |              |                | 高さ 19 pt     | 合わせる           |
|    |            |      |       |                 |      |       |            |       |              |                | 08 98 pt     | 合わせる           |
|    |            |      |       |                 |      |       |            |       |              |                |              |                |

## 複合グラフを選択

| • •      |            |      |       |                 |         |        | 4 名称未   | <b>9定</b> — 編編    | 無済み       |      |                                          |
|----------|------------|------|-------|-----------------|---------|--------|---------|-------------------|-----------|------|------------------------------------------|
|          | 125% ¥     |      | ÷     | =               | (±)     | ⊞      | ()      | C                 | <b>E</b>  | ٢    | la la la la la la la la la la la la la l |
| 表示       | 拡大/縮小      |      | カテゴ   | リを追加            | 編入      | * .    | グマーテキス  | 「下國表              | メディア コメント | 共同制作 | フォーマット 整理                                |
| +        | ý−⊦1       |      |       |                 | 2D      | 3      | BD In   | teractive         |           |      | 表 セル テキスト 配置                             |
| 0        | A          | В    | С     | D               | -       | 1      |         |                   | 1         |      |                                          |
|          |            |      |       | 表               | 1 _     |        |         |                   |           |      |                                          |
| 1        | 日付         | スコア  | 正誤率   | 称号 打            | TR      |        | _       |                   | 19        |      | <                                        |
| 2        | 2024/5/1   | 1890 | 90.6% | とてもゆっくり<br>(F)  |         |        |         |                   | 30        |      |                                          |
| з        | 2024/6/10  | 1975 | 95.0% | とてもゆっくり<br>(F)  | -       |        |         |                   | 30        |      | 表スタイル                                    |
| 4        | 2024/7/23  | 2232 | 96.0% | かなりゆっくり(F<br>+) |         |        |         |                   | 30        |      | 表オプション                                   |
| 5        | 2024/8/20  | 3486 | 94.5% | ほんのゆっくり         |         |        |         |                   | 30        |      | 🗹 タイトル                                   |
| 6        | 2024/9/13  | 3755 | 94.5% | まあまあ(D++)       |         |        | -       |                   | 30        |      | = キャプション                                 |
| 7        | 2024/10/14 | 3757 | 94.7% | まあまあ(D++)       | <       |        | ( C     |                   | > 30      |      |                                          |
| 8        | 2024/11/15 | 3874 | 97.7% | まあまあ (D++)      |         |        |         | -                 | 30        |      | ヘッダとフッタ                                  |
| 9        | 2024/12/26 | 3965 | 98.2% | まあまあ (D++)      |         |        |         |                   | 30        |      |                                          |
| 10       |            |      |       | -0              |         | $\sim$ | - 1. An | <i>4</i> <b>7</b> |           |      |                                          |
| 11       |            |      |       |                 |         | ~      | 1       |                   |           |      | 行 22                                     |
| 12       |            |      |       |                 |         |        |         | _                 |           |      | 21                                       |
| 13       |            |      |       |                 | - J     |        |         |                   |           |      | 71 3                                     |
| 14       |            |      |       |                 | -       |        |         |                   |           |      |                                          |
| 16       |            |      |       |                 | 1 :     | ••     |         |                   |           |      | 表のフォントサイス あ め                            |
| 17       |            |      |       |                 | · · · · | ••     |         |                   |           |      | キのアウトライン                                 |
| 18       |            |      |       |                 |         |        |         |                   |           |      |                                          |
| 19       |            |      |       |                 | 1       |        |         |                   | ]         |      |                                          |
| 20       |            |      |       |                 |         |        |         |                   |           |      |                                          |
| 21       |            |      |       |                 |         |        |         |                   |           |      | グリッドライン                                  |
| <u> </u> |            |      |       |                 |         |        |         |                   |           |      |                                          |

## グラフが現われました

|                            |              |              |            |      |                                      |             |         |           | ~            | \$                                                                          |
|----------------------------|--------------|--------------|------------|------|--------------------------------------|-------------|---------|-----------|--------------|-----------------------------------------------------------------------------|
| 125% ~                     |              |              |            |      |                                      | G           |         |           | 6 <b>2</b> ) | 59                                                                          |
| 拡大/離小                      |              |              | リを追加       |      | 押入 表                                 | 777 3       | テキスト 図形 | メディア コメント | 共同制作         | フォーマット                                                                      |
| ۶-۴۱                       |              |              |            |      |                                      |             |         |           |              | グラフ 座標軸 系列                                                                  |
|                            |              |              |            | 表1   |                                      |             |         |           |              |                                                                             |
| 日付                         | スコア          | 正誤率          | 称号         | 打鍵/秒 | 時間(秒)                                | 打鍵数         | ミス      | 問題        |              |                                                                             |
| 2024/8/20                  | 3486         | 94.5%        | ほんのゆっくり    | 3.6  | 145.7                                | 539         | 31      | 30        |              | , <b></b> .                                                                 |
| 2024/9/13                  | 3755         | 94.5%        | まあまあ (D++) | 3.9  | 130.2                                | 519         | 30      | 30        |              | È   🚽   🚽                                                                   |
| 2024/10/14                 | 3757         | 94.7%        | まあまあ (D++) | 3.9  | 130.4                                | 519         | 29      | 30        |              |                                                                             |
| 2024/11/15                 | 3874         | 97.7%        | まあまあ (D++) | 3.9  | 130.6                                | 518         | 12      | 30        |              |                                                                             |
| 2024/12/26                 | 3965         | 98.2%        | まあまあ (D++) | 4    | 128.6                                | 518         | 9       | 30        |              | グラフスタイル                                                                     |
|                            |              |              |            |      |                                      |             |         |           |              |                                                                             |
|                            |              |              |            |      |                                      |             |         |           |              | グラフオプション                                                                    |
|                            |              |              |            |      |                                      |             |         |           |              | 🦳 タイトル 📄 キャプシ                                                               |
|                            |              |              |            |      |                                      |             |         |           |              | 🗌 枠線 🛛 🔽 凡例                                                                 |
|                            |              |              |            |      |                                      |             |         |           |              | 非表示データ                                                                      |
|                            |              |              |            |      |                                      |             |         |           |              |                                                                             |
|                            |              |              |            |      |                                      |             |         |           |              | クラフフォント<br>ビラギノ角ゴ ProN                                                      |
|                            |              |              |            |      |                                      |             |         |           |              |                                                                             |
|                            |              |              |            |      |                                      |             |         |           |              | W3                                                                          |
|                            |              |              |            |      |                                      |             |         |           |              |                                                                             |
|                            |              |              |            |      |                                      |             |         |           |              | グラフのカラー                                                                     |
|                            |              |              |            |      |                                      |             |         |           |              |                                                                             |
|                            |              |              |            |      |                                      |             |         |           |              | ▽ 角の丸み                                                                      |
|                            |              |              |            |      |                                      |             |         |           |              |                                                                             |
|                            |              |              |            |      |                                      |             |         |           |              |                                                                             |
|                            | - גבג        | 7            | 📕 正誤率      |      |                                      |             |         |           |              |                                                                             |
| 1000 <del>-</del>          | - גבג        | P            | ■ 正誤率      |      | — q 999                              | 6           |         |           |              | ○ 外側の角のみ                                                                    |
| +000 =                     | - גבג        | <del>م</del> | ■ 正訳率      | _    | 999                                  | 6           |         |           |              | ○ 外側の角のみ                                                                    |
| +000 =                     | - גבג        | ~            | □ 正誤率      | -    | 999                                  | 6           |         |           |              | <ul><li> 外銀の角のみ</li><li>&gt; 間隔</li></ul>                                   |
| 3000                       | - גבג<br>ובג |              | ■ 正誤率      |      | 999                                  | 6           |         |           |              | 外銀の角のみ > 開開                                                                 |
| 3000                       | - גבג        | ,<br>        | ■ 正誤率      | Í    | 999                                  | %<br>%      |         |           |              | 外面の角のみ       > 問題       > 育気と枠線のスタイル                                        |
| 3000 =                     | - גבג        | P            | ■ 正誤率      | Í    | - 999<br>96.59                       | K           |         |           |              | 外側の角のみ       > 開稿       > 育祭と枠様のスタイル                                        |
| 3000                       | сея –        | P (          | ■ 正誤率      |      | 999                                  | *           |         |           |              | 外紙の角のみ       > 範編       > 背景と枠線のスタイル       > シャドウ                           |
| 1000 =<br>3000<br>2000 =   | сек –        |              | ■ 正誤率      |      | 999<br>96.59<br>0 949                | к<br>к      |         |           |              | 外紙の角のみ       > 既所       > 背景と枠線のスタイル       > シャドク                           |
| 1000 =<br>3000<br>2000 =   | τες -        |              | . 正映本      |      | 999<br>96.59<br>0 949                | к<br>к      |         |           |              | 外組の角のみ       ) 照局       > 胃気と幹線のスタイル       > シャドウ       グラフのタイプ             |
| 3000 =<br>2000 =           | τες -        |              |            |      | 999<br>96.59<br>0 949                | к<br>к      | )       |           |              | 外紙の角のみ       第編       第編と枠様のスタイル       シャドウ       グラフのタイプ       20 2輪       |
| 1000 =<br>3000<br>2000 =   | τες -        |              |            |      | - 999<br>- 96.59<br>0 949<br>- 91.59 | к<br>к      |         |           |              | 外紙の角のみ       ) 照照       ) 有景と特徴のスタイル       ) シャドウ       グラフのタイプ       20 2袖 |
| 1000 =<br>3000 =<br>2000 = | τες –        |              |            |      | 999<br>96.59<br>9 949<br>91.59       | 6<br>6<br>6 |         |           |              | 外紙の角のみ       ) 照照       ) 育気と枠様のスタイル       ) シャドウ       グラフのタイプ       2D 2釉 |
| 1000 =<br>3000 =<br>2000 = | τες –        |              |            |      | 999<br>96.59<br>9 949<br>91.59       | 6<br>6<br>6 | )       |           |              | 外紙の角のみ       > 期所       > 有景と枠箱のスタイル       > シャドウ       グラフのタイプ       2D 2輪 |
| 1000 =<br>3000 =<br>1000 = | τες –        | ₹<br>7-9*    | 正铁车        |      | 999<br>96.59<br>949<br>91.59         | к<br>к<br>к | )       |           |              | 外紙の角のみ       ) 照照       ) 有景と特徴のスタイル       ) シャドウ       グラフのタイプ       2D 2袖 |

#### 考察を入力

スコアや正誤率から、どのように結果が変化した(している)のかを考察し、100文字程度で記載する。

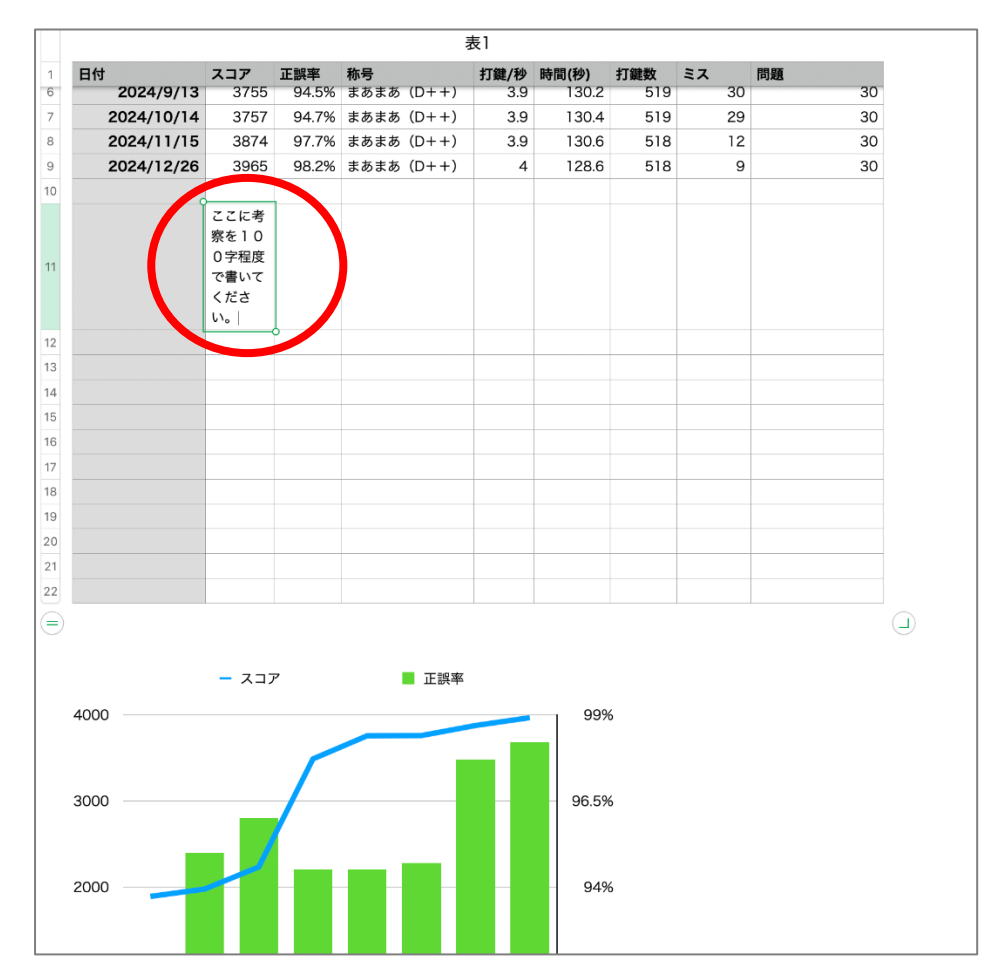

#### ファイル→書き出す→Excel

| C  | Number     | ファイル           | 編集    | 挿入          | 表    | 整理  | ! フォ   | ーマット      | 配置  | 表示                | ⊼ 共有         | ウイン     | ィドウ        | ヘルプ           |      |    |
|----|------------|----------------|-------|-------------|------|-----|--------|-----------|-----|-------------------|--------------|---------|------------|---------------|------|----|
|    | •          | 新規             |       |             | Ħ    | s N |        |           |     |                   | 🤞 名称         | 你未設定    | — 編        | 「集済み          |      |    |
|    | 125% ~     | 開く             |       |             | Э    | 0   |        |           | i±] |                   | ${}^{\odot}$ | <u></u> | $\bigcirc$ | -             | Ţ    |    |
| 表示 | 拡大/縮小      | 最近使った          | 項目を開  | <b>  </b> < |      | >   |        |           | 挿入  | 表                 | グラフ          | テキスト    | 図形         | メディア          | コメント |    |
| +  | シート1       | 閉じる            |       |             | Ħ    | s W |        |           |     |                   |              |         |            |               |      |    |
| 0  | A          | 保存             |       |             | я    | ss  |        | E         | F   |                   | G            | Н       |            | I             |      | II |
|    |            | 複製             |       |             | 40 H | S   | 3      | 表1        |     |                   |              |         |            |               |      |    |
| -  | 54         | 名称変更           |       |             |      |     | 3      | terms (Th |     | 6.h.s             | Jor And Mile | ~-      |            | 00 0 <b>7</b> |      |    |
| 1  | 日1寸 2024/9 | 移動             |       |             |      |     | )++)   | 打鍵/秒      | 時間( | <b>ジ)</b><br>30.2 | 打鍵数<br>519   | = >     | 30         | 问題            | 30   |    |
| 7  | 2024/7     | 15 25          |       |             |      | >   |        |           | 1   | 30.4              | 519          |         | 29         |               | 30   |    |
| 8  | 2024/11    | 書き出す           |       |             |      | >,  | DD     |           | 1   | 30.6              | 518          |         | 12         |               | 30   |    |
| 9  | 2024/12    | テンプレー          | トとして  | 【保存         |      | 5   | Excel. |           | 1   | 28.6              | 518          |         | 9          |               | 30   |    |
| 10 |            |                | 1-1-1 | *~ -+       |      |     | CSV    |           |     |                   |              |         |            |               |      |    |
|    |            | ノアイルサー         | 1人を洞  | 1,59        |      |     | ISV    | 100       |     |                   |              |         |            |               |      |    |
|    |            | <b>后于</b> 7700 |       |             |      | _   | UNUTID | ers 09    |     |                   |              |         |            |               |      |    |
| 11 |            | パスワード          | を設定   |             |      |     |        |           |     |                   |              |         |            |               |      |    |
|    |            | プリント           |       |             | H    | βP  |        |           |     |                   |              |         |            |               |      |    |
|    |            | い。             |       |             |      |     |        |           |     |                   |              |         |            |               |      |    |
| 12 |            |                |       |             |      |     |        |           |     |                   |              |         |            |               |      |    |

### シートごとに1つ→次へ

|                                | スフ                   | ピレッドシート            | を書き出   | す |             |
|--------------------------------|----------------------|--------------------|--------|---|-------------|
| PDF                            | Excel                | CSV                | TSV    | / | Numbers '09 |
| Exce                           | 17-99-10             | シートごとに1つ<br>表ごとに1つ | ・トを含める |   |             |
| <ul><li>開</li><li>詳細</li></ul> | くときにパスワードを<br>Iオプション | 要求                 |        |   |             |
| ?                              |                      |                    |        | ( | キャンセル 次へ…   |

### デスクトップ→名前「情報課題第5回」とします→書き出す

| よく使う項目<br><u>入 フプリノ</u> | 名前: 情報課題第5回                                                                                                    |       |
|-------------------------|----------------------------------------------------------------------------------------------------|-------|
| ■ デスクト…                 |                                                                                                    |       |
| 「音秋                     | <ul> <li>(1) マ (2000)</li> <li>(1) マ (2000)</li> <li>(1)</li></ul> | 検索    |
| ④ ダウンロ…                 |                                                                                                    |       |
|                         | 🔛 スクリーンショ…2-25 13.30.44                                                                                                    |       |
| iCloud                  | 🖂 スクリーンショ…2-25 13.31.14                                                                                                    |       |
| 🔁 Numbers               | スクリーンショ…2-25 13.32.25                                                                                                    |       |
| 🔿 iCloud Dri            | 📖 スクリーンショ…2-25 13.33.56                                                                                                    |       |
|                         | ▶ スクリーンショ…2-25 13.35.24                                                                                                    |       |
| 📑 共有                    | 🗔 スクリーンショ…2-25 13.36.33                                                                                                    |       |
| 倡所                      | 「」スクリーンショ…2-25 13.51.49                                                                                                    |       |
|                         | ニ スクリーンショ…2-25 13.54.12                                                                                                    |       |
| widcintos               | 📼 スクリーンショ…2-25 13.59.52                                                                                                    |       |
| 🐵 ネットワ…                 | スクリーンショ…2-25 14.00.35                                                                                                    |       |
| h H                     | Ⅲ スクリーンショ…2-25 14.01.22                                                                                                    |       |
|                         | FT スクリーンショ…2-25 14 02 14                                                                                                    |       |
| ● レッド                   |                                                                                                    |       |
| 😑 オレンジ                  | 新規フォルダキャンプ                                                                                                    | ル書き出す |

※もしも、このようなエラーが現われたら、Excel で書き出すことをあきらめ、PDF で書き出してください。 次のページで操作方法を紹介しています。

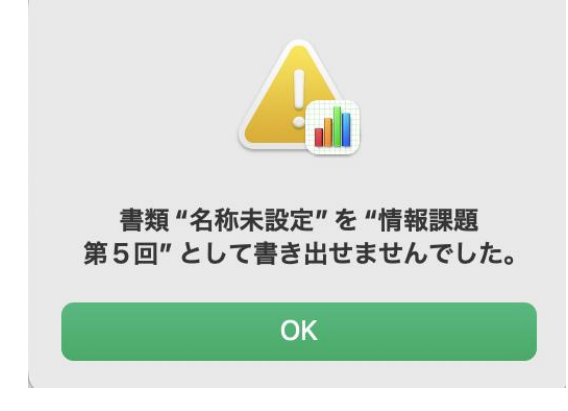

Excel で書き出すことができない場合、PDF で書き出しをおこなってください。

ファイル→書き出す→PDF

| ; Numbers | ファイル 編3 挿入                                                                         | 表 整                                                                     | 理 フォ                                                                                                    | ーマット                                                                                                    | 配置                                                                                                    | 表記                                                                                                    | 示 共有                                                                                                    | ウインド                                                                                                    | ゥ ヘルプ                                                                                                    |                                                                                                    |
|-----------|------------------------------------------------------------------------------------|-------------------------------------------------------------------------|----------------------------------------------------------------------------------------------------|----------------------------------------------------------------------------------------------------|----------------------------------------------------------------------------------------------------|----------------------------------------------------------------------------------------------------|----------------------------------------------------------------------------------------------------|----------------------------------------------------------------------------------------------------|----------------------------------------------------------------------------------------------------|----------------------------------------------------------------------------------------------------|
| •         | A1.750                                                                             | ЖN                                                                      |                                                                                                    |                                                                                                    |                                                                                                    |                                                                                                    | • 名利                                                                                                    | 休未設定 —                                                                                                    | 編集済み                                                                                                    |                                                                                                    |
| 125% ~    | 開く                                                                                 | жo                                                                      |                                                                                                    |                                                                                                    | [+]                                                                                                    |                                                                                                    | $\odot$                                                                                                    | ter de la companya de la companya de |                                                                                                    | Ţ                                                                                                    |
| 拡大/縮小     | 最近使った項目を開く                                                                         | >                                                                       |                                                                                                    |                                                                                                    | 挿入                                                                                                    | 表                                                                                                    | グラフ 🗄                                                                                                    | テキスト 図                                                                                                    | B メディア                                                                                                    | コメント                                                                                                    |
| シート1      | 閉じる                                                                                | жW                                                                      |                                                                                                    |                                                                                                    |                                                                                                    |                                                                                                    |                                                                                                    |                                                                                                    |                                                                                                    |                                                                                                    |
|           | 保存                                                                                 | жs                                                                      | 1                                                                                                    | 表1                                                                                                    |                                                                                                    |                                                                                                    |                                                                                                    |                                                                                                    |                                                                                                    |                                                                                                    |
| 日付        | 複製                                                                                 | ΦЖS                                                                     |                                                                                                    | 打鍵/秒                                                                                                    | 時間(利                                                                                                    | ))                                                                                                    | 打鍵数                                                                                                    | ミス                                                                                                    | 問題                                                                                                    |                                                                                                    |
| 2024/8    | 名称変更                                                                               |                                                                         | くり                                                                                                    | 3.6                                                                                                    | 14                                                                                                    | 5.7                                                                                                    | 539                                                                                                    | 31                                                                                                    |                                                                                                    | 30                                                                                                    |
| 2024/9    | 移動                                                                                 |                                                                         | )++)                                                                                                    | 3.9                                                                                                    | 13                                                                                                    | 0.2                                                                                                    | 519                                                                                                    | 30                                                                                                    | 6                                                                                                    | 30                                                                                                    |
| 2024/10   | バージョンを戻す                                                                           |                                                                         |                                                                                                    |                                                                                                    | 13                                                                                                    | 0.4                                                                                                    | 519                                                                                                    | 29                                                                                                    |                                                                                                    | 30                                                                                                    |
| 2024/11   | 書き出す                                                                               | 2                                                                       | PDF                                                                                                    |                                                                                                    | 13                                                                                                    | 0.6                                                                                                    | 518                                                                                                    | 12                                                                                                    |                                                                                                    | 30                                                                                                    |
| 2024/12   | テンプレートとして保存                                                                        |                                                                         | Excel.                                                                                                    | ••                                                                                                    | 12                                                                                                    | 8.6                                                                                                    | 518                                                                                                    | 9                                                                                                    |                                                                                                    | 30                                                                                                    |
|           | ファイルサイズを減らす                                                                        |                                                                         | TSV                                                                                                    |                                                                                                    |                                                                                                    |                                                                                                    |                                                                                                    |                                                                                                    |                                                                                                    |                                                                                                    |
|           | ディルディスを減らす                                                                         |                                                                         | Numb                                                                                                    | oro /00                                                                                                    |                                                                                                    |                                                                                                    |                                                                                                    |                                                                                                    |                                                                                                    |                                                                                                    |
|           | <b>百十 羽山</b>                                                                       |                                                                         | Numb                                                                                                    | eis 09                                                                                                    |                                                                                                    |                                                                                                    |                                                                                                    |                                                                                                    |                                                                                                    |                                                                                                    |
|           | パスワードを設定                                                                           |                                                                         |                                                                                                    |                                                                                                    |                                                                                                    |                                                                                                    |                                                                                                    |                                                                                                    |                                                                                                    |                                                                                                    |
|           | プリント                                                                               | ЖP                                                                      |                                                                                                    |                                                                                                    |                                                                                                    |                                                                                                    |                                                                                                    |                                                                                                    |                                                                                                    |                                                                                                    |
|           | NUME #S<br>125% ~<br>拡大/編小<br>シート1<br>日村<br>2024/E<br>2024/E<br>2024/12<br>2024/12 | Nume //S         フデイル         編3         挿入           125% ~         開く | Nume ats         ファイル         編計         沖人         表         空           125% ~         開く         第CO         新坊//////////////////////////////////// | Nume //S     ファイル     編3     沖入     表     発生     フォ       125% ~     開く     第     N     第     N       125% ~     開く     第     N     第       並大/縮小     最近使った項目を開く     >     >       ジート1     閉じる     第     W       パージョンを定す     シ     第     >       2024/E     名称変更      >       2024/F     音き出す     シ     >       ブワイルサイズを減らす     デンブレートとして保存     CSV     TSV       ド細     >     Numb        パスワードを設定     ブリント     第 <p< td=""></p<> | Nume ris     ファイル     編3     挿入     茶     金建     フォーマット       125% ~     開く     第 N     第 C     第 N       125% ~     開く     第 C     第 O       拡大/縮小     最近使った項目を開く     >     >       ジート1     閉じる     第 W     ()       第 C     第 W     ()     ()       第 C     第 C     ()     ()       2024/E     名称変更     ()     ()       2024/E     客参m     ()     ()       2024/E     吉出す     ()     ()       第 C     アンプレートとして保存     ()     ()       2024/E     デンプレートとして保存     CSV       アケイルサイズを設定     ()     ()       パスワードを設定     ()     () | Nume r/s         リアイル         編3         神人         弦         空         フィーマット         配面           125% ~         開く         第2         第         第         第         第         第         第         12           125% ~         開く         第         8         8         第         第         第         12           125% ~         最近使った項目を開く         >         第         第         第         第         第         12           シート1         閉じる         第         W         第         第         第         12           2024/E         名称変更         そ         第         13         13         13         13           2024/F         音き出す         5         ア         ア         13         13           2024/F         デンブレートとして保存         7         7         12         13         12           ファイルサイズを減らす         詳細         >         Numbers '09         12         13         12           ファイルサイズを設定         ブリント         第         8         9         14         14 | Nume //s         リアイル         編3         沖入         装         空星         フォーマット         配置         表           125% ~         開く         第〇         重         第一、         第〇         重         目目           125% ~         最近使った項目を開く         >         第一人         第         第一人         第         第二人         第           シート1         間じる         第2 W         第二人         第         第二人         第二人         第           ジート1         閉じる         第2 W         第二人         第         第二人         第         第二人         第         第二人         第二人         < | Nume //s         ファイル//編3         挿入         表         金建         フォーマット         配置         表が         共有           125% ~         開く         第         第         第         第         第         4         名柄           125% ~         開く         第         9         第         第         第         1         1         1         1         1         1         1         1         1         1         1         1         1         1         1         1         1         1         1         1         1         1         1         1         1         1         1         1         1         1         1         1         1         1         1         1         1         1         1         1         1         1         1         1         1         1         1         1         1         1         1         1         1         1         1         1         1         1         1         1         1         1         1         1         1         1         1         1         1         1         1         1         1         1         1         1         1         1<                                                                                                    | Nume //s         ファイル 編3 挿入 表 空理         ファイマット         配置         表示 共有         ワイント           125% ~         開く         第 0         主         目         ③ 正         ①           125% ~         開く         第 0         三         三         ①         三         ①           125% ~         開く         第 0         三         三         ①         三         ①           125% ~         開く         第 0         第 0         第 0         第 0         第 0         ①         ①         ①         ①         ①         ①         ①         ①         ②         ②         ②         ②         ②         ②         ②         ②         ②         ③         ①         ①         ③         ②         ③         ①         ③         ③         ③         ③         ③         ③         ③         ③         ③         ③         ③         ③         ③         ③         ③         ③         ③         ③         ③         ③         ③         ③         ③         ③         ③         ③         ③         ③         ③         ③         ③         ③         ③         ③         ③         ③         ③         ③ | Nume /s         ファイル 編3         押入 表         空星         フォーマット         配置         表示         共有         ウインドウ         ヘルフ           125% ~         開く         第20         第20 |

各シートのサイズを1ページに合わせる→次へ

|     | ;                        | <b>スプレッドシ</b> ー                              | -トを書 | き出す   |   |             |
|-----|--------------------------|----------------------------------------------|------|-------|---|-------------|
| PDF | Excel                    | CSV                                          |      | TSV   |   | Numbers '09 |
| ~   | ジレイアウト: 〇 フ<br>〇 名       | リント設定を使用<br>シートのサイズを<br>コ <del>スントを合ける</del> | ページに | 合わせる  | > |             |
| イ   | メージの品質: 標準<br>割くときにパスワード | <b>②</b><br>を要求                              |      |       |   |             |
| > 詩 | 細オプション                   |                                              |      |       |   |             |
| ?   |                          |                                              |      | プリント該 | 定 | キャンセル 次へ…   |

### デスクトップ→名前「情報課題第5回」とします→書き出す

| よく使う項目         | 名前: 情報課題第5回                      |            |
|----------------|----------------------------------|------------|
|                | タグ:                              |            |
| 🚍 デスクト…        |                                  |            |
|                |                                  |            |
| 🕑 ダウンロ…        | T 7 611 - NO 0 25 12 20 44       |            |
|                | □ 2/9 9 - 99 3 ··· 2-25 13:30:44 |            |
| iCloud         | ■ X99=99∃····2-25 13.31.14       |            |
| Numbers        | スクリーンショ…2-25 13.32.25            |            |
| 🛆 iCloud Dri   | 🖂 スクリーンショ…2-25 13.33.56          |            |
| <b>~0</b> ++++ | ▶ スクリーンショ…2-25 13.35.24          |            |
| □ 开有           | 🗔 スクリーンショ…2-25 13.36.33          |            |
| 場所             | 🗐 スクリーンショ…2-25 13.51.49          |            |
|                | スクリーンショ…2-25 13.54.12            |            |
| ⊨ Macintos     | 📖 スクリーンショ…2-25 13.59.52          |            |
| 🐵 ネットワ…        | スクリーンショ···2-25 14.00.35          |            |
|                | エスクリーンショー・・2-25 14 01 22         |            |
| タグ             | □ スクリーンショ···2-25 14 02 14        |            |
| ● レッド          |                                  |            |
| ● オレンジ         | 新規フォルダ                           | キャンセレ 書き出す |